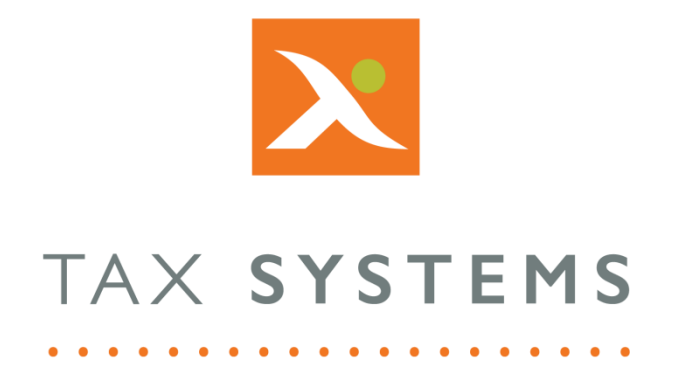

# MTD Compliance Portal Entity Management Guide Version 4.3

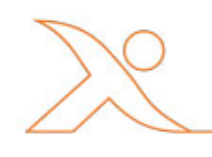

## Contents

| 1. | Introduction                        |
|----|-------------------------------------|
|    | About this Guide3                   |
|    | Technical Support                   |
| 2. | Entity management overview4         |
|    | What is an entity?4                 |
|    | What is the single entity feature?4 |
|    | What is the group entity feature?4  |
|    | What is the demo entity feature?4   |
| 3. | The Entity management screen5       |
|    | Entity information displayed6       |
|    | The next obligation due column7     |
|    | The status column                   |
|    | View an entity's details8           |
| 4. | The user menu                       |
| 5. | View and manage Notifications9      |
| 6. | View and manage Alerts              |

# 1. Introduction

### About this Guide

This guide provides an overview of the Entity management features available including:

- The Entity management screen features
- User Menu options
- How to view and manage Notifications
- How to view and manage Alerts

### **Technical Support**

We provide a technical support help desk for users requiring assistance. The help desk can be contacted by telephone between the hours of 9.00 am and 5.30 pm, Monday to Friday excluding public holidays.

| If you require help or further information, please contact the support team on: |                          |                                                                           |  |
|---------------------------------------------------------------------------------|--------------------------|---------------------------------------------------------------------------|--|
| UK:                                                                             | Tel: +44(0) 1784 777 666 | Email: <a href="mailto:support@taxsystems.com">support@taxsystems.com</a> |  |
| Ireland:                                                                        | Tel: +353 (0) 1661 9976  | Email: <a href="mailto:support@taxsystems.ie">support@taxsystems.ie</a>   |  |

# 2. Entity management overview

The MTD Compliance Portal provides a range of features to help you create and manage your entities. These feature are accessible via two main dashboards displayed on the Entity management screen and the Entity details screen.

The Entity management screen enables you to:

- Create your folder structure (if you have the appropriate user role assigned to you)
- Create and manage your entities
- View and manage your user notifications and alerts
- Access the Help Portal
- Use the status column options to authorise your entity and prepare, review and submit your entity's VAT Return.

### What is an entity?

An entity is a sole trader incorporated company or other organisations such as trusts, charities and public bodies (for example, NHS trusts, government departments and local authorities).

### What is the single entity feature?

The single entity feature allows you to create an individual entity that requires the preparation of one VAT Return per obligation. For more information on how to use the single entity feature, please refer to the **Single Entities Guide**.

### What is the group entity feature?

The group entity feature allows you to establish a group, where there will be one representative member and a number of group members.

The group members will be able to prepare their individual VAT Returns. Once this has been done, the representative member will be able to consolidate the group VAT Returns and into a single VAT Return that can be submitted to HMRC on behalf of the group.

The group entity feature is only available to customers who have an AlphaVAT licence. For more information on how to use the group entity feature, please refer to the **Group Entities Guide**.

### What is the demo entity feature?

The demo entity feature allows you to experience the end to end process of digitally submitting a VAT Return for a **single entity** within a simulation environment, using data that we have provided. You can use this simulation to familiarise yourself with the portal and try out functionality, without the need to actually submit a real VAT Return.

Using this feature will not generate an actual test submission to HMRC's APIs, since they have not provided a way to do this in their live environment.

#### Note: You cannot use the demo entity feature with Group entities.

For more information on how to use the demo entity feature, please refer to the **Demo Entities Guide**.

# 3. The Entity management screen

The **Entity management** screen displays the folders and entities that you have access to and allows you to perform the following tasks, depending on the **User Role** you have been assigned:

- View the user menu
- View/manage notifications
- View/manage alerts
- Add a new entity
- Add a new folder
- Edit a folders details
- Move a folder or entity
- Delete a folder or entity
- Assign access to a user for a folder or entity
- Toggle the folders on or off
- View an entity's details
- Authorise an entity
- Prepare your entity's VAT Return
- Review and submit your entity's VAT Return

| <b>X</b> TA | × SYSTEMS                  |            |                        |                     | ₽ 🗳 🕙 🔳        |
|-------------|----------------------------|------------|------------------------|---------------------|----------------|
| Entity i    | management                 |            |                        | + Add               | new entity (?) |
| +           | Add new entity             | ve to      |                        | Show folders        | Hide folders   |
|             | VAT entity                 | Folder     | Next obligation period | Next obligation due | Status         |
|             | JOET HELP CUSTOMER         |            |                        |                     | •••            |
|             | John Malone Enterprises    |            |                        |                     |                |
|             | Staff Training and testing |            |                        |                     | 000            |
|             | Taylor Enterprises         | /JoeT Demo | Qtr to Jun 2017        | 07/08/2017          | Prepare        |

### Entity information displayed

The Entity management screen displays the following information for each entity that you create:

- **VAT entity:** Displays the name of the entity.
- **Folder:** Displays the folder name that the entity resides in.
- **Next obligation period:** Displays the date range of the next obligation period for an entity.
- **Next obligation due:** Provides the date of when the next obligation is/was due.
- **Status:** Displays the next task that is due for the entity's obligation shown.

|   | VAT entity         | Folder     | Next obligation period | Next obligation<br>due | Status        |
|---|--------------------|------------|------------------------|------------------------|---------------|
| • | JOET DEMO          |            |                        |                        | 🥜 Edit folder |
|   | Taylor Enterprises | /JoeT Demo | Qtr to Jun 2017        | 07/08/2017             | Prepare       |

You can sort your entities via each of these headings, when you have switched the toggle to hide folders. Simply click on the **double arrow** to the left of each heading.

| + | Add new entity | Add folder                         | o 🔟 Delete             | Assign user Show folders | Hide folders |
|---|----------------|------------------------------------|------------------------|--------------------------|--------------|
|   | VAT entity     | 🕈 Folder 🔶                         | Next obligation period | Next obligation due      | Status 🔶     |
|   | Joe Test 5     | /Staff Training<br>and development | Qtr to Jun 2017        | 07/08/2017               | Prepare      |
|   | Joe test 2 🜔   | /Malone Trading                    | Qtr to Feb 2018        | 07/04/2018               | Prepare      |
|   | Joe Test 3 🌘   | /Staff Training and development    | Qtr to Feb 2018        | 07/04/2018               | Prepare      |
|   | Joe Test 4 🜘   | /Staff Training<br>and development | Qtr to Mar 2018        | 07/05/2018               | Prepare      |

### The next obligation due column

This column will display the date of when the entity's next obligation is/was due:

- **No date displayed**: If there is no obligation date shown, this either indicates that your entity has not yet been authorised or that the next obligation is not yet available.
- **Date displayed**: Indicates that your next obligation is available and ready for you to action.
- **Date displayed in red**: Indicates that your obligation requires urgent action.

| VAT entity         | Folder                         | Next obligation<br>period | Next obligation due | Status  |
|--------------------|--------------------------------|---------------------------|---------------------|---------|
| JOET HELP CUSTOMER |                                |                           |                     | •••     |
| Joe Test 4 🌘       | /Staff Training<br>and testing | Qtr to Mar 2018           | 07/05/2018          | Prepare |
| Joe Test 8 🌘       | /Staff Training and testing    | Qtr to Jul 2019           | 07/09/2019          | Prepare |
| Joe test 🜔         | /Staff Training<br>and testing |                           |                     | Prepare |

### The status column

The status column displays the next task that is due for the entity or its current obligation and will be one of the following, depending on the tasks you have already completed.

- **Authorise:** Indicates that you need to authorise or re-authorise AlphaBridge/AlphaVAT to be able access the entity's Business Tax Account via HMRC. To proceed, click on the **Authorise** option in the status column and you will be taken to the Entity authorisation wizard (see the Entity Authorisation Guide for more information).
- **Prepare:** Indicates that your next step is to prepare your VAT Return via AlphaBridge or AlphaVAT. To proceed, click on the **Prepare** option in the status column and you will be taken to the Entity details VAT Return tab where you can choose your preparation method (see the AlphaBridge and AlphaVAT Guides for more information).
- **Review & Submit:** Indicates that your VAT Return has been prepared and is ready for review so that it can be submitted. To proceed, click on the **Review & submit** option in the status column and you will be taken to the VAT Return summary (see the VAT Return Submission Guide for more information).

| VAT entity       | Folder  | Next obligation<br>period | Next obligation<br>due | Status          |
|------------------|---------|---------------------------|------------------------|-----------------|
| JOET DEMO        |         |                           |                        | •••             |
| Malone           |         |                           |                        | 🥜 Edit folder   |
| J.M. Enterprises | /Malone | Qtr to Jun 2017           | 07/08/2017             | Review & submit |
| Malone Motors    | /Malone | Qtr to Jun 2017           | 07/08/2017             | Prepare         |
| Malone Limited   | /Malone |                           |                        | Authorise       |

### View an entity's details

You can view an entity's details by clicking on any of the following:

- VAT entity name
- Next obligation due date
- Status action

| VAT entity     | Folder    | Next obligation period | Next obligation<br>due | Status        |
|----------------|-----------|------------------------|------------------------|---------------|
| JOET DEMO      |           |                        |                        | 🕜 Edit folder |
| Holden Limited | /Training | Qtr to Mar 2019        | 07/05/2019             | Prepare       |

### 4. The user menu

You can access this menu by clicking on the **User icon** displayed in the top right-hand corner of the screen. This will display the following menu options, depending on your permissions:

- **Entity management:** will take you the Entity management screen.
- **User management:** You will only see this option if you have the appropriate permissions assigned to your user role.
- **Help:** Will launch the help menu options.

You can also log out of the MTD Compliance Portal by selecting the **logout** button.

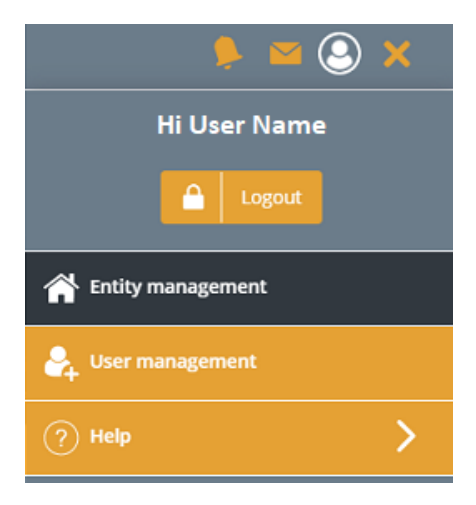

# 5. View and manage Notifications

The Notifications feature provides reminders of when urgent action needs to be taken in regards to your entity VAT Returns.

It will also provide information regarding HMRC's MTD Service availability, maintenance announcements of when the service will not be accessible and times when the service may be experiencing technical issues.

1. To access your notifications, click on the **Notifications** icon in the top right-hand corner of the Entity management screen.

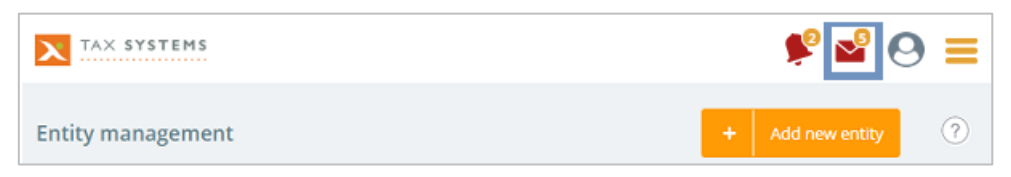

2. A pop-up box will appear displaying the current list of notifications.

| Notifications                                                                                                    | ×            |
|----------------------------------------------------------------------------------------------------|--------------|
| 5 unread of 5 notifications Show current                                                                                                    | Show deleted |
| HMRC MTD service availability (02:12:33 01/02/20)<br>HMRC have announced the VAT MTD service will be under maintenance Saturday 22nd February 2020<br>between 11.59pm and 06.00am the following day.                                                                                                    |              |
| VAT MTD service issue (16:12:37 28/01/20)<br>HMRC are reporting VAT MTD service is currently experiencing issues or is unavailable. For further<br>information on availability please click here. For further information on the impact of MTD service<br>availability please see our Help content here. |              |
| Entity XYZ Ltd – Action required (18:06:24 26/01/20)<br>Entity XYZ Ltd's VAT Return for Qtr to March 2020 is due in 2 days but has not been marked as ready for<br>review.                                                                                                    | <b></b>      |
| VAT MTD service issue (16-12-37 28/01/20)                                                                                                    |              |
| Close                                                                                                    |              |

3. Once you have read a notification, you can remove it from the list by clicking on the **Delete** icon.

You can also toggle between showing current alert notifications and showing past alert notifications that you have deleted, by clicking on the relevant option (**Show current** or **Show deleted**).

4. To exit from the notification panel, click on the **Close** button.

# 6. View and manage Alerts

The Alerts feature shows the actions you have performed and whether they have been successful or not.

1. To access your Alerts, click on the **Alerts** icon in the top right-hand corner of the Entity management screen.

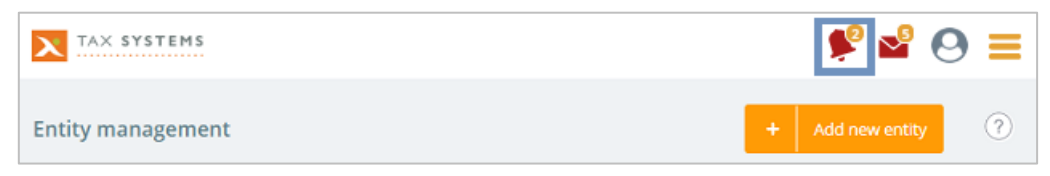

2. A drop-down panel will appear showing you the latest actions you have completed.

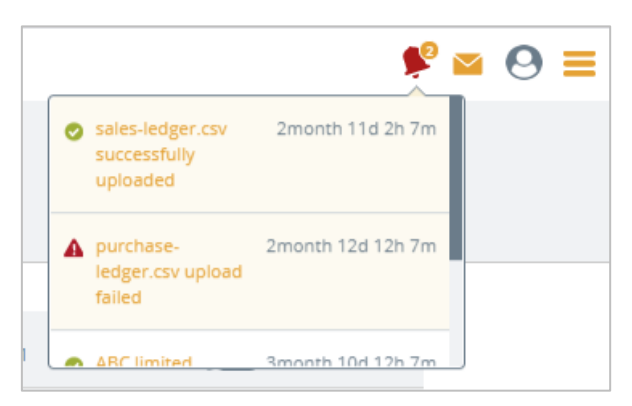

3. An icon will be displayed for each action listed, to indicate whether they have been successful or not.

| 0 | Successful actions are indicated with a tick icon.            |
|---|---------------------------------------------------------------|
| A | Unsuccessful actions are indicated with the exclamation icon. |

In the example above, you can see that the File upload action has failed. By clicking on the alert item, you would be taken to point at which the action failed.

In this example the user would be taken to the File Upload screen for the Entity obligation that was being work on. From there they will be able to determine what the issue might be and how to fix it.

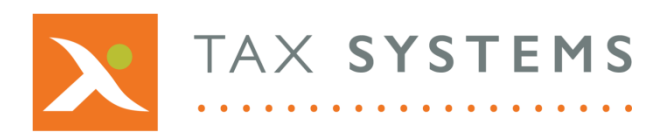

AlphaBridge® and AlphaVAT® software may not be copied, photocopied, reproduced, translated, or reduced to any electronic medium or machine-readable form, in whole or in part, without the express written permission of:

Tax Computer Systems Limited Magna House, 18 – 32 London Road, Staines-Upon-Thames, TW18 4BP

- T: 01784 777 700
- E: enquiries@taxsystems.com
- W: www.taxsystems.com

Registered Office:

Magna House, 18-32 London Road, Staines-Upon-Thames, TW18 4BP Registered in England & Wales number 05347048

Copyright  $\odot$  2021 Tax Computer Systems Limited

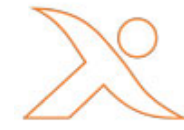